## **WEX Member Portal Instructions:**

## First Time Member Portal Registration:

Navigate to: <u>https://upmbp.lh1ondemand.com</u> and click on the GET STARTED link and follow the registration process below

| Login                                                                                                    |                                                                                                    |
|----------------------------------------------------------------------------------------------------|----------------------------------------------------------------------------------------------------|
| Welcome to your single source for all you need to kno<br>and summary information, sign up for FREE direct de | ow about your benefit account(s). File a claim, view account balance posit, get email notifications, and more! |
| Existing Users                                                                                               | New User?                                                                                                    |
| Username Forgot Userna                                                                                       | Ame? New users can create a new account to get started.                                                        |
| Remember Me                                                                                                  | Get Started                                                                                                    |
| Next                                                                                                    |                                                                                                    |
|                                                                                                    |                                                                                                    |

\*You will be asked to supply the below information; Your Employee ID will be 4-6 digits and be available on your first set of coupons

| elow to verify your | *Re                 |
|---------------------|---------------------|
|                     |                     |
|                     |                     |
|                     |                     |
|                     |                     |
|                     |                     |
|                     |                     |
|                     | elow to verify your |

You will be asked to set security questions, once completed click on NEXT

## **WEX Member Portal Instructions:**

| Please enter an answer to any 2 sec  | urity questions to complete your user setup. To   | keep your information secure, you wil |
|--------------------------------------|---------------------------------------------------|---------------------------------------|
| be asked to answer a question to cor | iplete sensitive actions within the portal such a | *Requiri                              |
| Select a question                    | *                                                 |                                       |
|                                      |                                                   |                                       |
| Select a question                    | *                                                 |                                       |

Your username was already existing and will pre-populate. Please select a password and choose SUBMIT.

|                   | *Required                                                                                                    |
|-------------------|----------------------------------------------------------------------------------------------------|
| Username*         | test201059pa                                                                                                    |
|                   | Your username may contain alphanumeric characters and any of the following special characters: period (.), at sign (@), underscore (_), and dash (-).                                                                          |
| Password*         | ۲                                                                                                    |
|                   | The password must: -Have a minimum of 10 characters with max 20 -Not be one of your last 3 passwords -<br>Contain upper and lowercase letters -Contain at least one number -Contain at least one special character<br>!@#\$%&* |
| Confirm Password* | O                                                                                                    |
|                   |                                                                                                    |
| Cancel            | Submit                                                                                                    |

You will then be directed to your homepage where you can view your DDB Balance and Claim information

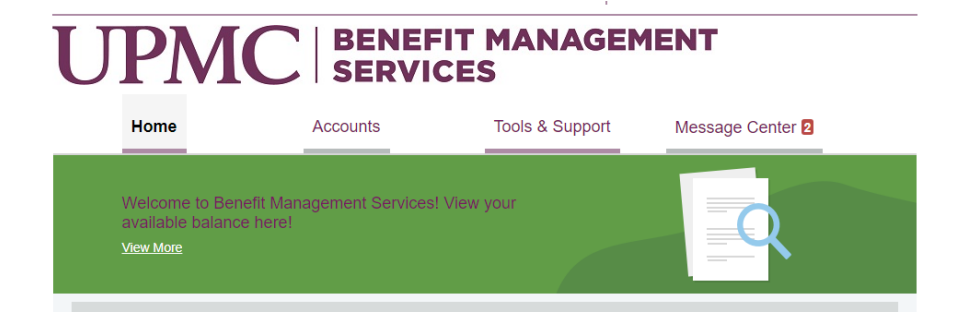